# **CNL Exam Application Step-by-Step Procedures**

Thank you for your interest in applying for the Clinical Nurse Leader (CNL) certification exam. Before you begin the application process, please make sure you meet the eligibility requirements found <u>here.</u>

After you have reviewed and determined that you are eligible to sit for the exam, you will need to review our <u>Exam Date and Fees</u> page. The CNL exam is hosted at Prometric testing centers. Below are lists of all the Prometric testing centers:

- US Testing Centers
- International Testing Centers
- All Combined Testing Centers

**NOTE:** You may have noticed the testing center lists only include the testing center's city, state, zip code, and country. Prometric does not list their exam dates, times, or testing center addresses until after you have submitted your application and payment and CNC staff have approved your application. After CNC staff have reviewed and approved your application you will receive a confirmation email with procedures on how to schedule your exam with Prometric.

#### How to Submit the CNL Exam Application:

1. The first step is to create a CNL account through the CNC Portal.

**Note:** the CNC Portal is only compatible with Google Chrome. We recommend saving the CNC Portal link since you will need to use it in the future to log into the portal.

2. Complete all the required fields to create your account:

| Home >                                                      |                                                                                           |
|-------------------------------------------------------------|-------------------------------------------------------------------------------------------|
| Create Acco                                                 | ount                                                                                      |
| New to this s                                               | Site?<br>/stem or not sure if you've used this site before, enter your<br>click Continue. |
| First Name: *<br>Last Name: *<br>Email: *<br>Postal Code: * | Sam<br>Smith<br>sam@gmail.com<br>20001<br>Continue                                        |

| Please enter your contact ir                                                                                                    | nformation below.      |                                                                                 |
|----------------------------------------------------------------------------------------------------|------------------------|---------------------------------------------------------------------------------|
| * - indicates a required field                                                                                                    | ł.                     |                                                                                 |
| Basic Information<br>Profile Photo<br>NO<br>IMAGE<br>Change Profile Photo<br>Choose File No file chosen<br>Images larger than 120x120 | )<br>D will be resized |                                                                                 |
| Login (email address): (i) *                                                                                                    | sam@gmail.com P        | assword must meet the following requirements:                                   |
| Password: *                                                                                                    |                        | Be at least <b>8 characters</b>                                                 |
| Prefix:                                                                                                    |                        | At least 1 uppercase letter                                                     |
| First Name: *                                                                                                    | Sam                    | At least 1 lowercase letter                                                     |
| Last Name: *                                                                                                    | Smith                  | At least 1 number                                                               |
| Suffix:                                                                                                    |                        | At least 1 symbol (^ \$ * . [] { } ( ) ? - " ! @ # % & / \ , > <' : ;   _ ~ ` ) |
| Email Address: 🕕 \star                                                                                                    | sam@gmail.com          |                                                                                 |

### **Phone Numbers**

Use the **Preferred?** radio button to indicate the phone number at which you prefer to be contacted.

|              | Preferred? |
|--------------|------------|
| Main Phone   | ) 0        |
| Number: *    |            |
| Mobile Phone | 0          |
| Number:      |            |
| Work Phone   | ) 0        |
| Number:      |            |

## Address Information

| Main Address      |                  | Work Address    |                  |
|-------------------|------------------|-----------------|------------------|
| Line 1: *         |                  | Line 1:         |                  |
| Line 2:           |                  | Line 2:         |                  |
| Postal Code: *    |                  | Postal Code:    |                  |
| City: *           |                  | City:           |                  |
| State/Province: * | <b>•</b>         | State/Province: | •                |
| Country: *        | No Country       | Country:        | No Country       |
| N                 | /alidate Address |                 | Validate Address |
|                   |                  |                 |                  |

3. When you reach the Communications Preference section, please make sure to uncheck the boxes so that you receive email and mail notifications from CNC:

| hat is your preferred mailing address?                                                                                                    |                                                   | Main 🗸                                                                                                    |                              |
|----------------------------------------------------------------------------------------------------|---------------------------------------------------|----------------------------------------------------------------------------------------------------|------------------------------|
| ommunication Preferences                                                                                                    |                                                   |                                                                                                    |                              |
| eneral Communication Options                                                                                                    |                                                   |                                                                                                    |                              |
| ote that if you select <b>Do Not Email?</b> you will not rece                                                                                                    | eive any email                                    | blasts, but you will still receive confirmation                                                                                 | emails.                      |
| Do Not Email?                                                                                                    |                                                   |                                                                                                    |                              |
|                                                                                                    |                                                   |                                                                                                    |                              |
| lessage Categories                                                                                                    |                                                   |                                                                                                    |                              |
| lessage Categories<br>low you can opt out of certain "categories" of comr                                                                                                    | munication, all                                   | owing you to control what kinds of emails yo                                                                                    | ou get. When                 |
| lessage Categories<br>Now you can opt out of certain "categories" of comm<br>email blast is sent, if you have chosen to opt out o                                                                                                    | munication, all<br>of the category                | owing you to control what kinds of emails yo<br>you will be automatically excluded from the                                     | ou get. When<br>blast. Below |
| lessage Categories<br>How you can opt out of certain "categories" of comr<br>email blast is sent, if you have chosen to opt out o<br>e the message categories for which you will receive                                                                                                    | munication, all<br>of the category<br>e messages. | owing you to control what kinds of emails yo<br>you will be automatically excluded from the                                     | bu get. When<br>blast. Below |
| lessage Categories<br>elow you can opt out of certain "categories" of comr<br>email blast is sent, if you have chosen to opt out o<br>e the message categories for which you will receive<br>You are opted IN to these lists                                                                                                    | munication, all<br>of the category<br>e messages. | owing you to control what kinds of emails yo<br>you will be automatically excluded from the<br>You are opted OUT of these lists | bu get. When<br>blast. Below |
| Iessage Categories<br>How you can opt out of certain "categories" of comm<br>email blast is sent, if you have chosen to opt out o<br>e the message categories for which you will receive<br>You are opted IN to these lists<br>CNL Monthly Newsletter                                                                                                    | munication, all<br>of the category<br>e messages. | owing you to control what kinds of emails yo<br>you will be automatically excluded from the<br>You are opted OUT of these lists | bu get. When<br>blast. Below |
| Iessage Categories<br>New you can opt out of certain "categories" of comm<br>email blast is sent, if you have chosen to opt out o<br>e the message categories for which you will receive<br>You are opted IN to these lists<br>CNL Monthly Newsletter<br>CNL Job Bank Announcements                                                                                                    | munication, all<br>of the category<br>e messages. | owing you to control what kinds of emails yo<br>you will be automatically excluded from the<br>You are opted OUT of these lists | bu get. When<br>blast. Below |
| Iessage Categories<br>New you can opt out of certain "categories" of comm<br>email blast is sent, if you have chosen to opt out o<br>e the message categories for which you will receive<br>You are opted IN to these lists<br>CNL Monthly Newsletter<br>CNL Job Bank Announcements<br>CNL Research Symposium and Webinar Updates                                                       | munication, all<br>of the category<br>e messages. | owing you to control what kinds of emails yo<br>you will be automatically excluded from the<br>You are opted OUT of these lists | ou get. When<br>blast. Below |
| Iessage Categories<br>New you can opt out of certain "categories" of comm<br>email blast is sent, if you have chosen to opt out o<br>e the message categories for which you will receive<br>You are opted IN to these lists<br>CNL Monthly Newsletter<br>CNL Job Bank Announcements<br>CNL Research Symposium and Webinar Updates<br>Call for Volunteers                                | munication, all<br>of the category<br>e messages. | owing you to control what kinds of emails yo<br>you will be automatically excluded from the<br>You are opted OUT of these lists | ou get. When<br>blast. Below |
| Iessage Categories<br>New you can opt out of certain "categories" of comm<br>email blast is sent, if you have chosen to opt out o<br>e the message categories for which you will receive<br>You are opted IN to these lists<br>CNL Monthly Newsletter<br>CNL Job Bank Announcements<br>CNL Research Symposium and Webinar Updates<br>Call for Volunteers<br>CNL Updates                 | munication, all<br>of the category<br>e messages. | owing you to control what kinds of emails yo<br>you will be automatically excluded from the<br>You are opted OUT of these lists | bu get. When<br>blast. Below |
| Iessage Categories<br>Now you can opt out of certain "categories" of comm<br>email blast is sent, if you have chosen to opt out o<br>e the message categories for which you will receive<br>You are opted IN to these lists<br>CNL Monthly Newsletter<br>CNL Job Bank Announcements<br>CNL Research Symposium and Webinar Updates<br>Call for Volunteers<br>CNL Updates<br>CNLA Updates | munication, all<br>of the category<br>e messages. | owing you to control what kinds of emails yo<br>you will be automatically excluded from the<br>You are opted OUT of these lists | bu get. When<br>blast. Below |

4. Continue to complete the remaining requirements to create a CNL profile:

### **CNL** Program

| CNL ID Number:       |                                 |
|----------------------|---------------------------------|
| l am a: *            | Select 🔻                        |
| School of Nursing: * | Augusta University (Georgia F 🔻 |
| Credentials:         |                                 |
|                      |                                 |

## **Employment Information**

| Current Employment Status: *      | Select 🔻 |
|-----------------------------------|----------|
| Current Employment Setting: *     | Select 🔻 |
| If Other:                         |          |
| Location of Employment Setting: * | Select 🔻 |
| Size of Facility: *               | Select 🔻 |

#### **Employment Information - Company Profile**

Company: Job Title:

| Supervisor                                                       |  |
|------------------------------------------------------------------|--|
| Supervisor's Full Name: *                                        |  |
| If currently not employed, please type N/A                       |  |
| Supervisor's Title: * If currently not employed, please type N/A |  |
| Supervisor's Phone: *                                            |  |
| If currently not employed, please type N/A                       |  |

Supervisor's Email: \*

if currently not employed, please type N/A

## Demographic Information

| Date of Birth:                        | Month Vear V           |
|---------------------------------------|------------------------|
| Gender:                               | Select                 |
| Other:                                |                        |
| Race/Ethnicity (check all that apply) | 🗆 Alaska Native        |
|                                       | 🗆 American Indian      |
|                                       | Asian                  |
|                                       | Black/African-American |
|                                       | 🗆 Hispanic or Latino   |
|                                       | 🗆 Native Hawaiian      |
|                                       | Other Pacific Islander |
|                                       | □ White                |
|                                       | Other                  |
|                                       |                        |
| Next                                  | Cancel                 |

5. Once your account has been created click on Apply for Certification:

| 🕥 My Profile                                 | S My Account                                    |                       |
|----------------------------------------------|-------------------------------------------------|-----------------------|
| Sample Portal User                           | Outstanding Balance:                            | \$0.00                |
|                                              | Last Payment:                                   | No payments on file.  |
| Preferred Contact #: (none)                  |                                                 |                       |
| Email: sample@membersuite.com                | <ul> <li>Manage Saved Payment</li> </ul>        | t Options             |
| Login ID:MSPortalUser (change)               | View Account History                            |                       |
| 🏶 Edit My Information 🛛 🏶 Change My Password |                                                 |                       |
|                                              | Events                                          |                       |
|                                              | Last Registration:                              | No registration found |
| 👸 My Committees                              | Browse Events                                   |                       |
| Committees I am currently on: 0              | View My Event Registrat                         | tions                 |
| No visible committees found.                 |                                                 |                       |
| - Marin Mar Committees                       | My CNL Certific                                 | ation                 |
| New My Committees     Browse Committees      |                                                 |                       |
| - Browse committees                          | Year-to-date Credits:                           | 50.00                 |
|                                              | Total # of Credits:                             | 50.00                 |
| 1                                            | Apply for Certification                         |                       |
|                                              | View Certification Applic                       | cation History        |
|                                              | View My Credit History                          |                       |
|                                              | <ul> <li>View\Renew my Certification</li> </ul> | ation                 |
| 1                                            | Report CEU Credits                              |                       |
| Click on <b>Apply:</b>                       |                                                 |                       |
| Program Category                             |                                                 |                       |
| v for Cortification                          |                                                 |                       |
| y for Certification                          |                                                 |                       |
| ertification                                 |                                                 |                       |
|                                              |                                                 | _                     |
|                                              |                                                 |                       |
| UNL Certification Exam application is strict | iy tor:                                         |                       |
|                                              |                                                 |                       |
| dents in their last term of a CNL Program,   |                                                 |                       |

• Graduates of a CNL Program and CNL Faculty

| Apply |         |         |   |  |
|-------|---------|---------|---|--|
|       | Go Back | Go Home | ] |  |

- 7. Select the appropriate application type and click Continue:
  - Student- CNL New Applicant: current CNL student in their last semester or graduate of a • CNL program applying for the exam for the first time.
  - Faculty- CNL New Applicant: current CNL program faculty member applying for the exam for the first time.
  - Student-Exam Retake: current CNL student in their last semester or graduate of a CNL • program applying to retake the exam.

• Faculty- Exam Retake: current CNL program faculty member applying to retake the exam.

Home >

| CNL Certification - Select an Application Process  |
|----------------------------------------------------|
| Please select the appropriate application process: |
| Student - CNL New Applicant                        |
| ○ Faculty - CNL New Applicant                      |
| ○ Student - Exam Retake                            |
| ○ Faculty - Exam Retake                            |
| Continue Cancel                                    |

**Important Note**: Do not skip around the application steps. Always make sure to click on the **Save & Continue** button at the bottom of each application step and complete all the required fields.

8. Review the eligibility requirements and click **Continue**:

| <b>CNL</b> Certification | - Student - | <b>CNL</b> New | Applicant - | Eligibility |
|--------------------------|-------------|----------------|-------------|-------------|
|--------------------------|-------------|----------------|-------------|-------------|

| 1. Eligibility<br>2. RN Licensure<br>3. RN License Number<br>4. NCLEX<br>5. CNL Education Program<br>5. Degree Type<br>7. Clinical Hours<br>8. Clinical Immersion<br>Experience<br>9. Practice Site | (CNL <sup>©</sup> ) Certification Examination!<br>PLEASE READ THE INSTRUCTIONS ON EACH PAGE & CLICK CONTINUE AT THE BOTTO<br>OF EACH PAGE TO MOVE TO THE NEXT STEP.<br>To sit for the CNL Certification Exam, you must:<br>• Have started your last semester/term or be a graduate of a CNL master's or po                                                           |
|----------------------------------------------------------------------------------------------------|----------------------------------------------------------------------------------------------------|
| 2. RN Licensure<br>3. RN License Number<br>4. NCLEX<br>5. CNL Education Program<br>6. Degree Type<br>7. Clinical Hours<br>8. Clinical Immersion<br>Experience<br>9. Practice Site                   | PLEASE READ THE INSTRUCTIONS ON EACH PAGE & CLICK CONTINUE AT THE BOTTON<br>OF EACH PAGE TO MOVE TO THE NEXT STEP.<br>To sit for the CNL Certification Exam, you must:<br>• Have started your last semester/term or be a graduate of a CNL master's or po                                                                                                    |
| 4. NCLEX<br>5. CNL Education Program<br>6. Degree Type<br>7. Clinical Hours<br>8. Clinical Immersion<br>Experience<br>9. Practice Site                                                              | OF EACH PAGE TO MOVE TO THE NEXT STEP.<br>To sit for the CNL Certification Exam, you must:<br>• Have started your last semester/term or be a graduate of a CNL master's or po                                                                                                    |
| 5. CNL Education Program<br>6. Degree Type<br>7. Clinical Hours<br>8. Clinical Immersion<br>Experience<br>9. Practice Site                                                                          | To sit for the CNL Certification Exam, you must:<br>• Have started your last semester/term or be a graduate of a CNL master's or po                                                                                                    |
| 7. Clinical Hours<br>8. Clinical Immersion<br>Experience<br>9. Practice Site                                                                                                    | • Have started your last semester/term or be a graduate of a CNL master's or pos                                                                                                    |
| 10. Documentation Form<br>11. Exam Location and Fee<br>12. ADA Accomodations<br>13. ADA Request Form<br>14. Standards of Conduct                                                                    | master's program, accredited by a nursing accrediting agency recognized by th<br>U.S. Secretary of Education, that prepares individuals with the competencies<br>delineated in the AACN's Competencies and Curricular Expectations for Clinica<br>Nurse Leader Education and Practice.<br><b>To be considered for full certification, the following is required:</b> |
| 15. Rights and<br>Responsibilities<br>16. Review & Confirm                                                                                                    | <ol> <li>Active and current Registered Nurse licensure.</li> <li>Submission of the candidates' Education Documentation Form by the CNL<br/>Program Director or Faculty Eligibility Form by the Dean</li> </ol>                                                                                                    |

9. For RN Licensure, select either Yes or No:

| Schroeder M 🗙   🚱 APPLICANT I 🗙 😵 CNL Certifica                                                                                                    | 🗙 🍸 CNL Job Ban 🗙   🁔 CNL Verificat 🗙   🚱 CN                                                                                                    | NL-Certific: X 8 MemberSuit: X 8 Create Accol X              | + - 0 ×              |   |
|----------------------------------------------------------------------------------------------------|----------------------------------------------------------------------------------------------------|--------------------------------------------------------------|----------------------|---|
| $\leftrightarrow$ $\rightarrow$ $\mathcal{C}$ (i) Not secure   customer29435d5eb.pc                                                                                                    | rtal.membersuite.com/certifications/application/Applica                                                                                                    | ationForm.aspx                                               | २ 🖈 🖪 🌀 N :          |   |
| 🔢 Apps 🍸 American Associati 🔜 Schroeder Measure                                                                                                    | 😵 MemberSuite - Log 😵 Login to Commissi 🔇                                                                                                    | ) Login 🛞 ShareFile - Where C 🔇 https://aacn.pn3onl          | & MemberSuite - Me » |   |
| Home >                                                                                                    | Sample Portal User (back to Console)                                                                                                    | E - RN Licensure                                             |                      | • |
| 🙆 Steps                                                                                                    | ELIGIBILITY CRITERIA 1 -                                                                                                    | RN LICENSURE/NCLEX                                           |                      | l |
| 1. Eigibility<br>2. RH Licensu<br>3. RH Licensu<br>4. NCLEX<br>5. CHL Educal<br>6. Degrea Typ<br>7. Clinical Hoi<br>8. Clinical Hoi<br>8. Clinical Hoi<br>8. Clinical Hoi<br>10. Document<br>11. Exam Loc<br>12. ADA Acco<br>13. ADA Requ<br>14. Standardi<br>15. Rights an<br>8. Rights an<br>8. | Te Number Number I have a current and active, unrestricted pr Nurse License in the United Sates or one of the United Sates or one of the United Sates or on | rofessional Registered<br>of its territories. •<br>Yes<br>No |                      |   |

10. Next, click Save & Continue:

| Save & Continue | • | Save Draft & Exit |
|-----------------|---|-------------------|
|                 |   |                   |

11. For the NCLEX part of the application, if you selected Yes, fill in the required fields and then click on Save & Continue:
 NI Certification - Student - CNI, New Applicant - RN License Number

| 🙆 Steps                                                                                                    | ELIGIBILITY CRITERIA 1 - RN LICENSURE                         |  |
|----------------------------------------------------------------------------------------------------|---------------------------------------------------------------|--|
| 1. Eligibility       ✓         2. RN Licensure       ✓         3. RN License Number       ✓         4. NCLEX       ✓         5. CNL Education Program       ✓         6. Degree Type       ✓         7. Clinical Hours       ✓         8. Clinical Immersion       ✓         Experience       ✓         9. Practice Site       ✓         10. Documentation Form       ✓         11. Exam Location and Fee       ✓         12. ADA Accomodations       ✓         13. ADA Request Form       ✓         14. Standards of Conduct       ✓         15. Rights and       ✓ | Registered Nurse License Number:<br>State:<br>Expiration Date |  |
| 16. Review & Confirm                                                                                                    |                                                               |  |

12. For the NCLEX part of the application, if you selected **No**, complete the required fields and then click on **Save & Continue**:

| 3 Steps                             |   | ELIGIBILITY CRITERIA 1 - NCLEX        |
|-------------------------------------|---|---------------------------------------|
| 1. Eligibility<br>2. RN Licensure   | * | NCLEX:  NCLEX Time: Month  Year  Year |
| 3. RN License Number                | ~ |                                       |
| 4. NCLEX                            |   |                                       |
| 5. CNL Education Program            |   |                                       |
| 6. Degree Type                      |   |                                       |
| 7. Clinical Hours                   |   |                                       |
| 8. Clinical Immersion<br>Experience |   |                                       |
| 9. Practice Site                    |   |                                       |
| 10. Documentation Form              |   |                                       |
| 11. Exam Location and Fee           |   |                                       |
| 12. ADA Accomodations               |   |                                       |
| 13. ADA Request Form                |   |                                       |
| 14. Standards of Conduct            |   |                                       |
| 15. Rights and<br>Responsibilities  |   |                                       |
| 16. Review & Confirm                |   |                                       |
|                                     |   |                                       |

13. For the CNL Education Program step, select Yes or No and then click on Save & Continue:

| 🗿 Steps                                                                                                    | ELIGIBILITY CRITERIA 2 - CNL PROGRAM                                                                                        |
|----------------------------------------------------------------------------------------------------|----------------------------------------------------------------------------------------------------|
| I. Eligibility     RN Licensure     RN License Number     A. NCLEX     S. CNL Education Program     Clinical Hours     S. Clinical Hours     S. Clinical Immersion     Experience     P. Practice Site     D. Documentation Form     I. Exam Location and Fee     I2. ADA Accomodations     I3. ADA Request Form     I4. Standards of Conduct     I5. Rights and     Responsibilities     I6. Review & Confirm | I graduated or will graduate this semester from a CNL master's degree program OR a post-master's certificate CNL program. * |

**Note:** If you select **No**, it means you are not eligible to apply for the exam and you will receive this error:

| <i>j</i> ID: 11545968                                        | Sample Portal User (back to Console)                                                                                                    | 📃 厦 Logou                                     |
|--------------------------------------------------------------|----------------------------------------------------------------------------------------------------|-----------------------------------------------|
| Welcome to Con                                               | nmission on Nurse Certification                                                                                                    |                                               |
|                                                              |                                                                                                    |                                               |
| We encountered a proble                                      | m fulfilling your request: The CertificationApplication object that y<br>loaded it from the database. Please retry your request                                        | ou saved has been changed since you           |
| We encountered a problem                                     | em fulfilling your request: The CertificationApplication object that y<br>loaded it from the database. Please retry your request                                       | ou saved has been changed since you           |
| We encountered a problem<br>We profile<br>Sample Portal User | em fulfilling your request: The CertificationApplication object that y<br>loaded it from the database. Please retry your request<br>My Account<br>Outstanding Balance: | ou saved has been changed since you<br>\$0.00 |

14. For the Degree Type step, complete the required fields and then click on Save & Continue:

| CNL Certification -                 | Stu | dent - CNL New Applicant -           | Degree Type                    |                                 |
|-------------------------------------|-----|--------------------------------------|--------------------------------|---------------------------------|
| 🔯 Steps                             |     | Institution: *<br>Degree Type: *     | Augusta University (Georgia F▼ |                                 |
| 1. Eligibility                      | ~   | Date Degree Earned or to be Earned * |                                |                                 |
| 2. RN Licensure                     | ~   |                                      |                                |                                 |
| 3. RN License Number                | ~   |                                      |                                |                                 |
| 4. NCLEX                            | ~   |                                      |                                |                                 |
| 5. CNL Education Program            | ~   |                                      |                                |                                 |
| 6. Degree Type                      | -   |                                      |                                |                                 |
| 7. Clinical Hours                   |     |                                      |                                |                                 |
| 8. Clinical Immersion<br>Experience |     |                                      |                                |                                 |
| 9. Practice Site                    |     |                                      |                                |                                 |
| 10. Documentation Form              |     |                                      |                                |                                 |
| 11. Exam Location and Fee           |     |                                      |                                |                                 |
| 12. ADA Accomodations               |     |                                      |                                |                                 |
| 13. ADA Request Form                |     |                                      |                                |                                 |
| 14. Standards of Conduct            |     |                                      |                                |                                 |
| 15. Rights and<br>Responsibilities  |     |                                      |                                |                                 |
| 16. Review & Confirm                |     |                                      |                                |                                 |
|                                     |     |                                      |                                |                                 |
|                                     |     |                                      |                                |                                 |
|                                     |     |                                      |                                | J                               |
|                                     |     | Save & Continue Save Draft &         | Exit                           | -                               |
|                                     |     |                                      |                                | Association Management Software |

15. For the Clinical Hours step, select Yes or No and then click on Save & Continue:

| Steps 3                                    |          | ELIGIBILITY CRITERIA 3 – CLINICAL HOURS                                                                                                    |        |
|--------------------------------------------|----------|----------------------------------------------------------------------------------------------------|--------|
| L. Eligibility<br>2. RN Licensure          | ×<br>•   | As part of my formal CNL education program, I completed or will have completed in minimum of 400 clinical hours (may include the 300 clinical immersion hours). | əted a |
| 8. RN License Number<br>8. NCLEX           | *        | Eligibility Criteria 3: * Select Select *                                                                                                    |        |
| 5. CNL Education Program<br>5. Degree Type | <b>~</b> |                                                                                                    |        |
| . Clinical Hours<br>3. Clinical Immersion  |          |                                                                                                    |        |
| ). Practice Site                           |          |                                                                                                    |        |
| 10. Documentation Form                     |          |                                                                                                    |        |
| 11. Exam Location and Fee                  |          |                                                                                                    |        |
| 13. ADA Request Form                       |          |                                                                                                    |        |
| 14. Standards of Conduct                   |          |                                                                                                    |        |
| Responsibilities                           |          |                                                                                                    |        |
| L6. Review & Confirm                       |          |                                                                                                    |        |

**Note:** If you select **No**, it means you do not meet the requirements to sit for the exam at this time and you will get this error message:

|                          |                                            |                                                | Home                                                         | Online Stor                                        | e Upco                  | oming Even   | ts     |
|--------------------------|--------------------------------------------|------------------------------------------------|--------------------------------------------------------------|----------------------------------------------------|-------------------------|--------------|--------|
| D: 11545968              | Sample Porta                               | l User (back to Conso                          | ole)                                                         |                                                    |                         | 2            | Logout |
| Nolcomo to Com           | mission on M                               | lurso Cortifu                                  | cation                                                       |                                                    |                         |              |        |
| vercome to Con           | IIIIISSIOITOITIN                           | iui se cei tini                                | cation                                                       |                                                    |                         |              |        |
| We encountered a probler | n fulfilling your request                  | t: The CertificationAp<br>om the database. Ple | oplication obje<br>ase retry your                            | ect that you save                                  | d has been c            | hanged since | you    |
| We encountered a probler | n fulfilling your request<br>loaded it fro | t: The CertificationAp<br>om the database. Ple | oplication obje<br>ase retry your<br>S My Acc                | ect that you save<br>request.                      | d has been cl           | hanged since | you    |
| We encountered a probler | n fulfilling your request<br>loaded it fro | t: The CertificationAp<br>om the database. Ple | oplication obje<br>ase retry your<br>My Acc<br>Dutstanding B | ect that you saved<br>request.<br>rount<br>alance: | d has been cl<br>\$0.00 | hanged since | you    |

16. For Clinical Immersion Experience step, select Yes or No and then click on Save & Continue:

| CNL Certification - S<br>Experience                                                                                                    | tudent - CNL New Applicant - Clinical Immersion                                                                                                    |
|----------------------------------------------------------------------------------------------------|----------------------------------------------------------------------------------------------------|
| <ul> <li>Steps</li> <li>1. Eligibility</li> <li>2. RN Licensure</li> <li>3. RN License Number</li> <li>4. NCLEX</li> <li>5. CNL Education Program</li> <li>6. Degree Type</li> <li>7. Clinical Hours</li> <li>8. Clinical Immersion<br/>Experience</li> <li>9. Practice Site</li> <li>10. Documentation Form</li> <li>11. Exam Location and Fee</li> <li>12. ADA Accomodations</li> <li>13. ADA Request Form</li> <li>14. Standards of Conduct</li> <li>15. Rights and<br/>Responsibilities</li> <li>16. Review &amp; Confirm</li> </ul> | ELIGIBILITY CRITERIA 4 - CLINICAL IMMERSION         Sy part of my formal CNL education program, I completed or will have completed a minimum of 300 clinical hours (can be part of the 400 total clinical hours) in a Clinical Immersion Experience practicing in the CNL role.         Eligibility Criteria 4: * |
|                                                                                                    | Save & Continue Save Draft & Exit                                                                                                    |

**Note:** If you select **No**, it means you do not meet the requirements to sit for the exam at this time and you will get this error message:

|                                                                             |                       |                                                                                                    |                                                           | Home                                                          | Online Sto                                       | re                        | Upcomir    | ng Eve  | ents   |
|-----------------------------------------------------------------------------|-----------------------|----------------------------------------------------------------------------------------------------|-----------------------------------------------------------|---------------------------------------------------------------|--------------------------------------------------|---------------------------|------------|---------|--------|
| <b>ID:</b> 11545968                                                         | 8                     | Sample Portal Us                                                                                                    | <b>ser</b> (back to Con                                   | ole)                                                          |                                                  |                           | 8          | 1       | Logo   |
|                                                                             |                       |                                                                                                    | C                                                         |                                                               |                                                  |                           |            |         |        |
| Velcome to Co                                                               | nmiss                 | ion on Nui                                                                                                    | rse Certif                                                | cation                                                        |                                                  |                           |            |         |        |
| Welcome to Co                                                               | mmiss<br>em fulfillin | g your request: Ti<br>loaded it from t                                                                                                    | rse Certification<br>he Certification<br>the database. Pl | CATION<br>pplication obje                                     | ect that you sav<br>request.                     | ed has l                  | been chang | ged sin | ce you |
| Welcome to Co<br>We encountered a probl                                     | mmiss<br>em fulfillin | ION ON INUI<br>g your request: TI<br>loaded it from t                                                                                                    | rse CertificationA<br>the database. Pl                    | pplication obje<br>ease retry your                            | ect that you sav<br>request.                     | ed has l                  | been chang | ged sin | ce you |
| We encountered a probl Me encountered a probl My Profile Sample Portal User | em fulfillin          | g your request: The loaded it from the loaded it from the loaded it fr | rse CertificationA                                        | pplication obje<br>ease retry your<br>My Acc<br>Outstanding B | ect that you sav<br>request.<br>count<br>alance: | <b>ed has l</b><br>\$0.00 | been chang | ged sin | ce you |

17. For the Practice Site step, type in the name of the site and click on Save & Continue:

| Steps  Steps Steps Steps S | Clinical Immersion Practice Site Provide the name of the practice site where the CNL Clinical Immersion Experience was completed: CNL Eligibility Practice Site Where CNL Clinical Immersion Experience Done: |
|----------------------------------------------------------------------------------------------------|----------------------------------------------------------------------------------------------------|
|----------------------------------------------------------------------------------------------------|----------------------------------------------------------------------------------------------------|

18. For the Documentation Form step, click on Add Documentation Form:

| Steps                                                                                                    | CNL Program Director/Dean Name and Email                                                                                                    |
|----------------------------------------------------------------------------------------------------|----------------------------------------------------------------------------------------------------|
| Eligibility     ERN Licensure     RN License Number     NCLEX     CNL Education Program     Degree Type     Clinical Hours     Clinical Immersion     xperience     Practice Site     D. Documentation Form     Exam Location and Fee     ADA Accomodations     ADA Request Form     Standards of Conduct     S. Bights and     tesponsibilities     6. Review & Confirm | <ul> <li>As part of the eligibility requirement, the CNL Program Director at your school of nursing (for students/graduates) or Dean (for faculty) must submit your Documentation Form.</li> <li>1. Click on Add Documentation Form below.</li> <li>2. Type in the CNL Program Director's name and email (for students/graduates) or Dean's name and email (for faculty).</li> <li>3. The CNL Program Director or Dean will be notified to complete the form for you.</li> </ul> Add Documentation Form |

19. Add your CNL Program Director's First Name, Last Name, Type (Education Documentation Form if you are a student or alumni and Faculty Eligibility Form if you are a faculty member), and Email Address (double check spelling of the email address before you save) and then click on Save:

Association Manageme

| 3 Steps                                                                                                    |        | Add/Edit CNL Ex                                                              | kam Education Docume | entation |
|----------------------------------------------------------------------------------------------------|--------|------------------------------------------------------------------------------|----------------------|----------|
| 1. Eligibility<br>2. RN Licensure<br>3. RN License Number<br>4. NCLEX<br>5. CNL Education Program<br>6. Degree Type<br>7. Clinical Hours<br>8. Clinical Immersion<br>Froerience | ****** | CNL Program Di<br>First Name: *<br>Last Name: *<br>Type:<br>Email Address: * | rector               | Cancel   |
| 9. Practice Site                                                                                                    | ~      |                                                                              |                      | Carlos   |
| 10. Documentation Form                                                                                                    |        |                                                                              |                      |          |
| 11. Exam Location and Fee<br>12. ADA Accomodations<br>13. ADA Request Form                                                                                                    |        |                                                                              |                      |          |
| 14. Standards of Conduct                                                                                                    |        |                                                                              |                      |          |
| 15. Rights and<br>Responsibilities                                                                                                    |        |                                                                              |                      |          |
| 16 Boylow & Confirm                                                                                                    |        |                                                                              |                      |          |

**Note:** The Education Documentation Form and Faculty Eligibility Form is only required for first-time applicants. If you are retaking the exam you do not need to complete this step.

20. Review the CNL Program Director's information one last time. If you make a grammatical error, click on **Edit** to update the information. If everything looks accurate click on **Continue:** CNL Certification - Student - CNL New Applicant - Documentation Form

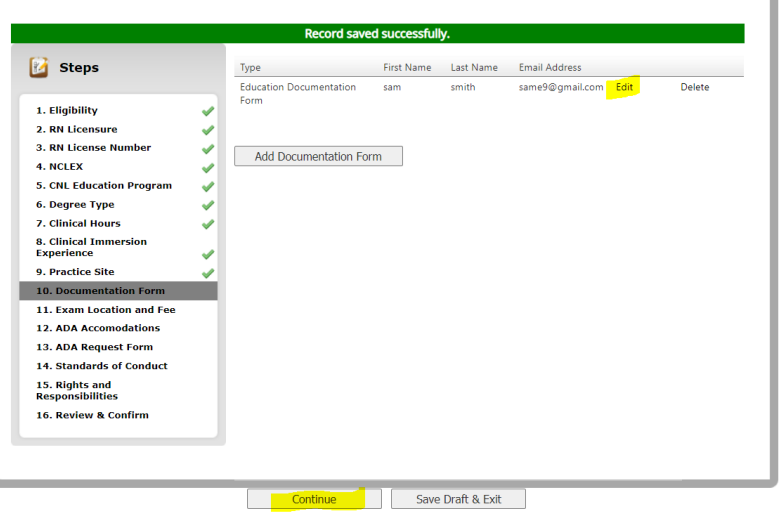

21. For Exam Location and Fee step, find the testing cycle you are interested in and click on (choose location):

| 🧃 Steps                                                                                                    |             | YOU MUST READ AL                                                                                                    | L OF THE I                   | INSTRUCTIONS ON THIS PAGE CAREFULLY!                                                                                                    |  |  |  |  |  |
|----------------------------------------------------------------------------------------------------|-------------|----------------------------------------------------------------------------------------------------|------------------------------|----------------------------------------------------------------------------------------------------|--|--|--|--|--|
| 1. Eligibility                                                                                                    | ~           | Steps to Select the Ex                                                                                                    | am Locatio                   | n Fee:                                                                                                    |  |  |  |  |  |
| 2. RN Licensure<br>3. RN License Number                                                                                                    | ~           | Note: CNL exams are administered at Prometric testing centers only.                                                                                         |                              |                                                                                                    |  |  |  |  |  |
| 4. NCLEX<br>5. CNL Education Program<br>6. Degree Type<br>7. Clinical Hours<br>8. Clinical Immersion<br>Experience<br>9. Practice Site<br>10. Documentation Form<br>11. Exam Location and Fee<br>12. ADA Accomodations<br>13. ADA Request Form | * * * * * * | <ol> <li>Click on the (choo<br/>choice.</li> <li>You will receive an<br/>time 1 week befor</li> <li>Note: You will not be a<br/>location) below.</li> </ol> | n email to se<br>e the begin | o option below for the exam testing period of you<br>elect the testing center location, exam date and<br>ning of the testing period.<br>The next screen until you click on (choose |  |  |  |  |  |
| 14. Standards of Conduct                                                                                                    |             | Exam                                                                                                    | Req.                         | Selected Location                                                                                                    |  |  |  |  |  |
| Responsibilities<br>16. Review & Confirm                                                                                                    |             | CNL Exam - Summer 2020<br>(7\13 - 8\7)                                                                                                    | Optional                     | No location/date selected (choose location)                                                                                                    |  |  |  |  |  |

Note: If you skip this step, you will not be able to pay for the exam application. Do not skip this step.

22. Click on the circle next to Administered at a Testing Center and then click on Save Selection:

Asso

|   | Location                         | Address                           | Fee      |
|---|----------------------------------|-----------------------------------|----------|
| 0 | Administered at a Testing Center | Administered at a, Testing Center | \$425.00 |
|   |                                  |                                   |          |
|   |                                  |                                   |          |
|   |                                  | Save Selection Can                | cel      |

**Note:** If you skip this step, the exam fee will not be generated, and you will not be able to pay for the exam.

23. After you click on Save Selection, you will be able to see that the Select Location has been updated. Click on Save & Continue:

| 👔 Steps                                             |       | YOU MUST READ AL        | L OF THE      | INSTRUCTIONS ON TH          | HIS PAGE CAREFULLY                         |
|-----------------------------------------------------|-------|-------------------------|---------------|-----------------------------|--------------------------------------------|
| 1. Eligibility                                      |       | Steps to Select the Ex  | cam Locatio   | on Fee:                     |                                            |
| 2. RN Licensure<br>3. RN License Number<br>4. NCLEX | * * * | Note: CNL exams are     | administer    | ed at Prometric testing     | centers only.<br>cam testing period of you |
| 5. CNL Education Program                            | ×.    | choice.                 |               |                             |                                            |
| 6. Degree Type                                      |       |                         |               |                             |                                            |
| 8. Clinical Immersion<br>Experience                 | ž     | 2. You will receive an  | n email to se | elect the testing center lo | cation, exam date and                      |
| 9. Practice Site                                    |       | time 1 week befor       | e the begin   | ning of the testing perio   | d.                                         |
| 10. Documentation Form                              | ~     |                         |               |                             |                                            |
| 11. Exam Location and Fee                           |       | Note: You will not be a | ble to proce  | eed to the next screen ur   | ntil vou click on (choose                  |
| 12. ADA Accomodations                               |       | location) below         |               |                             |                                            |
| 13. ADA Request Form                                |       | location y below.       |               |                             |                                            |
| 14. Standards of Conduct                            |       | Even                    | Dee           | Celested Leastion           |                                            |
| 15. Rights and<br>Responsibilities                  |       | Exam                    | Req.          | Administrand at a Tratian   | (-h)                                       |
| 16 Boylow & Confirm                                 |       | (7\13 - 8\7)            | Optional      | Center                      | (choose location)                          |

24. For the ADA Accommodations step, select Yes or No and then Save & Continue:

| 🧃 Steps                                                                                                    | ADA ACCOMMODATIONS                                                                                                    |
|----------------------------------------------------------------------------------------------------|----------------------------------------------------------------------------------------------------|
| <ol> <li>Eligibility</li> <li>RN Licensure</li> <li>RN License Number</li> <li>NCLEX</li> <li>CNL Education Program</li> <li>Degree Type</li> <li>Clinical Hours</li> <li>Clinical Immersion<br/>Experience</li> <li>Practice Site</li> <li>Documentation Form</li> <li>Exam Location and Fee</li> <li>ADA Accomodations</li> <li>ADA Request Form</li> <li>Standards of Conduct</li> <li>Responsibilities</li> <li>Review &amp; Confirm</li> </ol> | I have a disability that requires American Disabilities Act Special Accommodation<br>during testing<br>Do you require ADA Special Accomodations? |

**Note:** If you select **Yes**, you will need to download the ADA request form found here and then upload it to this page:

#### CNL Certification - Student - CNL New Applicant - ADA Request Form

| <ol> <li>Eligibility</li> <li>RN Licensure</li> <li>RN License Number</li> <li>NCLEX</li> <li>CNL Education Program</li> <li>Degree Type</li> <li>Clinical Hours</li> <li>Clinical Immersion<br/>Experience</li> <li>Practice Site</li> <li>Documentation Form</li> <li>Exam Location and Fee</li> <li>ADA Accomodations</li> <li>And Request Form</li> </ol> | <ol> <li>To download the ADA Request Form visit:<br/>https://www.aacnnursing.org/Portals/42/CNL/SpecialAccm.pdf</li> <li>Part I must be completed by the exam applicant and Part II must be completed by the<br/>licensed healthcare professional.</li> <li>Once you download the form, click on "Continue" at the bottom of this screen to<br/>proceed with your exam application. You are not required to submit the ADA form<br/>before submitting the application.</li> <li>Once you receive the completed form by your licensed healthcare professional, log back<br/>into your MyCNL Profile and access this application, then click on Step 13 to your left<br/>and upload the form below.</li> </ol> |  |
|----------------------------------------------------------------------------------------------------|----------------------------------------------------------------------------------------------------|--|
| 14. Standards of Conduct<br>15. Rights and<br>Responsibilities<br>16. Review & Confirm                                                                                                    | Completed Form<br>Completed ADA Request Form: Choose File No file chosen                                                                                                    |  |

If you have trouble uploading the document you can send it to <u>cnl@aacnnursing.org</u>.

25. Next, review the CNL Standards and Conduct and mark the checkbox and then click on Save & Continue:

| Steps  . Eligibility . RN Licensure . RN License Number . NCLEX . CNL Education Program 6. Degree Type 7. Clinical Hours 8. Clinical Hours 8. Clinical Immersion Experience 9. Practice Site 10. Documentation Form 11. Exam Location and Fee | <ul> <li>CNL Standards of Conduct</li> <li>As a certified Clinical Nurse Leader, I will adhere to CNC's CNL Standards of Conduct and uphold the following core set values and behaviors required of the CNL:         <ul> <li>Altruism</li> <li>Accountability</li> <li>Human Dignity</li> <li>Integrity and</li> <li>Social Justice</li> </ul> </li> <li>View and Download the CNL Standards of Conduct</li> </ul> |  |
|----------------------------------------------------------------------------------------------------|----------------------------------------------------------------------------------------------------|--|
| 12. ADA Accomodations<br>13. ADA Request Form<br>14. Standards of Conduct<br>15. Rights and<br>Responsibilities<br>16. Review & Confirm                                                                                                    | I agree to the CNL Standards of Conduct                                                                                                    |  |

26. Review the **Test Taker's Right and Responsibilities** and mark the checkbox after you have read this page and then click on **Save & Continue**:

|--|

27. Review your application responses one last time before you click on **Process & Pay**:

| D: 11345968                                | 8 2 | imple Portal User (back to Cons                                                                                | oicy              |            |                | 🚊 👿 Logol                   |
|--------------------------------------------|-----|----------------------------------------------------------------------------------------------------|-------------------|------------|----------------|-----------------------------|
| ne >                                       |     |                                                                                                    |                   |            |                |                             |
| L Certification -                          | Stu | dent - CNL New Ap                                                                                              | plicant -         | Revie      | w & Co         | nfirm                       |
|                                            |     |                                                                                                    |                   |            |                |                             |
| Change .                                   |     |                                                                                                    |                   |            |                |                             |
| Steps                                      |     | Professional Experi                                                                                            | ence              |            |                |                             |
| 1. Eligibility                             | -   | Employer                                                                                                    | Little            |            | Start Zuiczina | End                         |
| 2. RN Licensure                            | 1   |                                                                                                    | 1811              |            | 14/2010        |                             |
| 4. NCLEX                                   | 5   | Eligibility Criteria 1                                                                                         |                   |            |                |                             |
| 5. CNL Education Program                   | 4   | I have a current and active, un                                                                                | restricted prof   | essional R | egistered Nur  | se No                       |
| 5. Degree Type                             | *   | License in the United Sates or<br>Registered Nurse License Nur                                                 | one of its terri  | tories.    |                |                             |
| 7. Clinical Hours<br>8. Clinical Immersion | 1   | State:                                                                                                    | iber:             |            |                |                             |
| Experience                                 | *   | Expiration Date                                                                                                |                   |            |                |                             |
| 9. Practice Site                           | 1   | NCLEX:                                                                                                    |                   |            |                | I plan to sit for           |
| 11. Exam Location and Fee                  | 0   | NCLEX Time:                                                                                                    |                   |            |                | 8/1/2021                    |
| 12. ADA Accomodations                      | 4   |                                                                                                    |                   |            |                |                             |
| 13. ADA Request Form                       | 4   | Eligibility Criteria 2                                                                                         |                   |            |                |                             |
| 14. Standards of Conduct<br>15. Biobts and | 1   | I graduated or will graduate th                                                                                | is semester fro   | om a CNL I | master's Yes   |                             |
| Responsibilities                           | ~   | degree program OR a post-ma<br>EC2 Program Completed:                                                          | ister's certifica | te CNL pro | gram.          |                             |
| 16. Review & Confirm                       | -   | Institution:                                                                                                   |                   |            | Aug            | usta University (Georgi     |
|                                            |     | 0.000                                                                                                    |                   |            | Reg            | ents University) - 1054     |
|                                            |     | Degree Type:<br>Date Graduated from the CNL                                                                    | Program           |            | CN             | Master's Degree             |
|                                            |     |                                                                                                    |                   |            |                |                             |
|                                            |     | Eligibility Criteria 3                                                                                         | 2                 |            |                |                             |
|                                            |     | Eligibility Criteria 3:                                                                                        |                   |            |                | Yes                         |
|                                            |     |                                                                                                    |                   |            |                |                             |
|                                            |     | Eligibility Criteria 4                                                                                         | 1                 |            |                | Mar                         |
|                                            |     | Practice Site Where CNL Clinic                                                                                 | al Immersion E    | xperience  | Done:          | 165                         |
|                                            |     | and the second second                                                                                          |                   |            |                |                             |
|                                            |     | ADA Accommodati                                                                                                | ons               |            |                |                             |
|                                            |     | Do you require ADA Special Ac                                                                                  | comodations?      |            |                | Yes                         |
|                                            |     | Date of Exam:                                                                                                  |                   |            |                |                             |
|                                            |     | Accommodations Received:                                                                                       |                   |            |                |                             |
|                                            |     | Name of Institution:                                                                                           |                   |            |                |                             |
|                                            |     | Accommodations Received - In                                                                                   | stitution:        |            |                |                             |
|                                            |     | Special Accommodations Requ                                                                                    | uested:           |            |                |                             |
|                                            |     | Extended Testing Time (Minut                                                                                   | es)               |            |                |                             |
|                                            |     | Maximum allowed extension is 90 i                                                                              | nviulais          |            |                |                             |
|                                            |     | Special Accommodations - Oth<br>Special Accommodations - Cor                                                   | ier:<br>mments:   |            |                |                             |
|                                            |     | Recommendations                                                                                                | & Refere          | nces       |                |                             |
|                                            |     | lype                                                                                                    | First Na          | me         | Last Name      | Email Address               |
|                                            |     | Education Documentation Form                                                                                   | sam               |            | writh          | sene0@gmeil.com             |
|                                            |     | Even Colection                                                                                                 |                   |            |                |                             |
|                                            |     | Exam Selection                                                                                                 | (ex.              | Bart       | Salarta        | Incution                    |
|                                            |     | Accession in the second second second second second second second second second second second second second se |                   | Optional   | Jerecte        |                             |
|                                            |     |                                                                                                    |                   | Optional   |                |                             |
|                                            |     |                                                                                                    |                   | Optional   |                |                             |
|                                            |     |                                                                                                    |                   | Optional   |                |                             |
|                                            |     | CNL Exem - Summer 2020 (7(13 -<br>8(7)                                                                         | \$425.00          | Optional   | Admini         | stered at a, Testing Center |
|                                            |     |                                                                                                    |                   |            |                |                             |

28. Select a payment option and then click on **Continue:** 

| Linear a                                                              |                                                                             |                                  |                             |            |
|-----------------------------------------------------------------------|-----------------------------------------------------------------------------|----------------------------------|-----------------------------|------------|
| Home >                                                                |                                                                             |                                  |                             |            |
| Enter Billing In                                                      | formation                                                                   |                                  |                             |            |
| Amount Due: \$425.00                                                  |                                                                             |                                  |                             |            |
| How would you like                                                    | to pay?                                                                     |                                  |                             |            |
| Use Your Saved F<br>Currently, you have no<br>you do not have to re-e | <b>'ayment Options</b><br>saved payment methods. When you<br>nter it again. | u check out, you can save your p | bayment information on your | account so |
| ► Pay With a New                                                      | Credit/Debit Card                                                           |                                  |                             |            |
|                                                                       |                                                                             |                                  |                             |            |
| Apply Discount/Pro                                                    | mo Code                                                                     |                                  |                             |            |
| Apply Discoulty inc                                                   | de:                                                                         |                                  |                             |            |
| Apply discount/promo co                                               |                                                                             |                                  |                             |            |

If you run into any issues send an email to <u>cnl@aacnnursing.org</u>

- 29. After you have submitted your application, your CNL program director will receive a notification email to complete your Education Documentation Form/Faculty Eligibility Form. Your exam application will not be approved until this form has been completed. Please follow-up with your program director after you submit your application so that they know to complete the electronic form on your behalf.
- 30. After the Education Documentation Form/Faculty Eligibility Form has been completed by your program director, CNC staff will review your application and payment and send you a confirmation email with procedures on how you will schedule your exam at a Prometric testing center. You will not be able to schedule your exam until 2 weeks before the testing cycle starts.